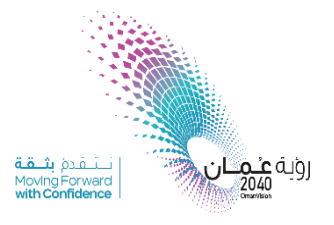

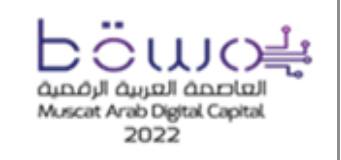

سلطنة عُمان وزارة النقل والاتصالات وتقنية المعلومات Sultanate of Oman Ministry of Transport, Communications and Information Technology

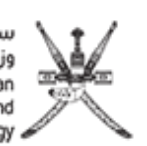

.....

PKI

**PKI Token Activation Guidance.** 

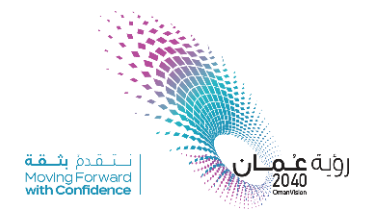

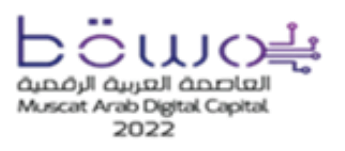

سلطنة عُمان وزارة النقل والاتصالات وتقنية المعلومات Sultanate of Oman Ministry of Transport, Communications and Information Technology

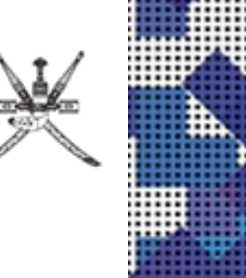

# How to download token driver in your PC:

1. **Download** the driver of PKI Token from Microsoft update catalog through this link: <u>20458208 bdd9ab3f6fae796aa06221f959dcf3acefcaafd7.cab</u>. This is for **64-bit** operating system.

2. The driver will be downloaded as .zip folder <sup>100</sup>, extract the folder and you will get four files. Right click on the last file and press **install**.

| eToken.dll    |         |
|---------------|---------|
| eToken_32.dll | Open    |
| SafeNet_eTok  | Install |
|               | Print   |
|               | 7-Zip   |

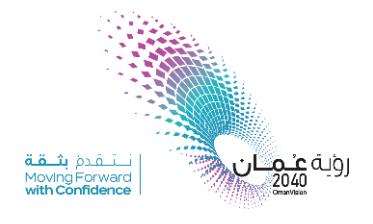

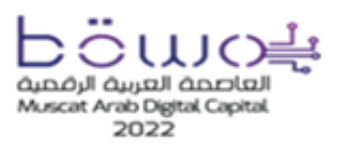

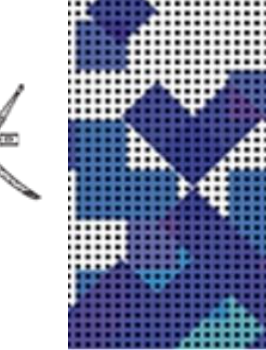

# How to open Self-care web portal in the Microsoft Edge browser.

1. Open Edge browser, click on the **Options button** in the top-right corner of the Edge browser and select **Settings**.

|                                             |                                                                                                    |                                                                                 |                                                   | -                            | 0 | $\times$ |
|---------------------------------------------|----------------------------------------------------------------------------------------------------|---------------------------------------------------------------------------------|---------------------------------------------------|------------------------------|---|----------|
| earch?q=bing&form=AN                        | NSPH1&refig=2956f4552d274121a38520ca1fa                                                                                          |                                                                                 | New tab                                           | Ctrl+T                       |   |          |
|                                             | \$ ©                                                                                                    |                                                                                 | New window<br>New InPrivate window                | Ctrl+N<br>Ctrl Shift+N       | * | ¢        |
| ES VIDEOS MAI                               | PS NEWS SHOPPING                                                                                                    |                                                                                 | Zoom 🧹                                            | 100% +                       | 2 | App      |
| te 🕶                                        |                                                                                                    | ć≞<br>⊕                                                                         | Favourites<br>Collections                         | Ctrl+Shift+O<br>Ctrl+Shift+Y |   |          |
| I<br>ation into action, making it           | faster and easier to go from searching to doing.                                                                                 | €<br>¥                                                                          | History<br>Downloads                              | Ctrl+H<br>Ctrl+J             |   | re       |
| l global coronavirus<br>ries and death rate | Shopping<br>Bing Shopping helps you make the best onlir<br>shopping decisions. Shop your favorite                                | ()<br>()<br>()<br>()<br>()<br>()<br>()<br>()<br>()<br>()<br>()<br>()<br>()<br>( | Apps<br>Extensions<br>Performance                 |                              | > |          |
| search history on this                      | Images<br>See trending images, wallpapers, gifs and ide<br>on Bing everyday.                                                     | 6<br>©                                                                          | Print<br>Web capture                              | Ctrl+P<br>Ctrl+Shift+S       |   |          |
| on Must Have YOU<br>ts, Home                | Make Bing Your Homepage<br>Learn how to make Bing your homepage with<br>these easy steps. Set your homepage to<br>Walking on Air | ା<br>ସ୍ଥି<br>A <sup>N</sup>                                                     | Share<br>Find on page<br>Read aloud<br>More tools | Ctrl+F<br>Ctrl+Shift+U       | > |          |
| jet<br>irections, view live                 | <b>Bing</b> helps you turn information into action,<br>making it faster and easier to go from                                    | ŝ                                                                               | Settings                                          |                              |   |          |
| m                                           |                                                                                                    | ?                                                                               | Help and feedback                                 |                              | > |          |
| e Rinn Rreakinn News an                     | d Latest Videos                                                                                                    |                                                                                 | Close Microsoft Edge                              |                              |   |          |

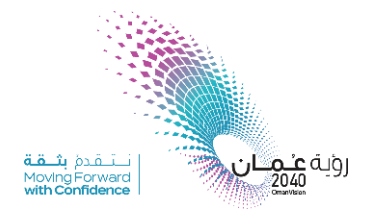

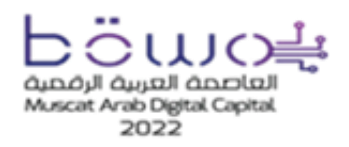

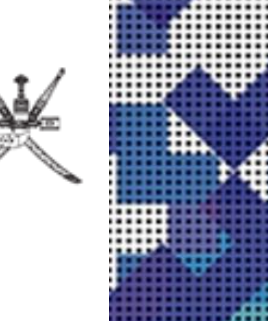

2. Click on **Default browser** on the left-hand side, and then click on the dropdown menu of **Allow sites to be reloaded in Internet Explorer mode**. You may see a message explaining Internet Explorer mode. If so, click **Got It!** Return to the drop-down menu and select **Allow**.

| et           | tings                                    | Default browser                                                                                                    |                       |        |
|--------------|------------------------------------------|----------------------------------------------------------------------------------------------------|-----------------------|--------|
| Q            | Search settings                          | Microsoft Edge is your default browser                                                                                                    | Make defa             | ault   |
| 8            | Profiles                                 |                                                                                                    |                       |        |
| ô            | Privacy, search, and services            |                                                                                                    |                       |        |
| 9            | Appearance                               | Internet Explorer compatibility                                                                                                    |                       |        |
|              | Start, home, and new tabs                |                                                                                                    | ompatible citor only  |        |
| Ē            | Share, copy and paste                    | Let Internet Explorer open sites in Microsoft Edge (2)                                                                                          | iompatible sites only | Ŷ      |
| T,           | Cookies and site permissions             | Microsoft Edge                                                                                                    |                       |        |
| 6            | Default browser                          |                                                                                                    |                       |        |
| $\downarrow$ | Downloads                                | Allow sites to be reloaded in Internet Explorer mode $\bigcirc$                                                                                 | Default               | $\sim$ |
| 뙁            | Family safety                            | When browsing in Microsoft Edge, if a site requires Internet Explorer for compatibility, you on to reload it in Internet Explorer mode          | an choose Default     |        |
| β            | Languages                                |                                                                                                    | Allow                 |        |
| 0            | Printers                                 | Internet Explorer mode pages                                                                                                    | Don't allo            | w      |
|              | System and performance                   | Inese pages will open in Internet Explorer mode for 30 days from the date you add the pag<br>been added to the Internet Explorer mode list yet. | e. No pages           |        |
|              | Reset settings                           |                                                                                                    |                       |        |
| C            |                                          |                                                                                                    |                       |        |
| C            | Phone and other devices                  |                                                                                                    |                       |        |
| C<br>I<br>X  | Phone and other devices<br>Accessibility |                                                                                                    |                       |        |

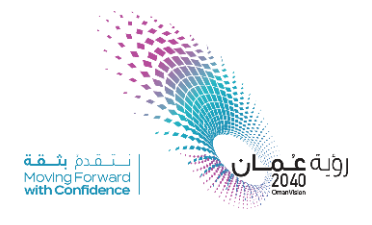

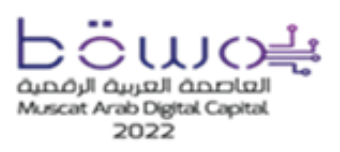

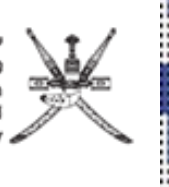

3. If you prompted to restart the browser, click Restart.

# Internet Explorer compatibility Let Internet Explorer open sites in Microsoft Edge ⑦ When browsing in Internet Explorer you can choose to automatically open sites in Microsoft Edge Allow <</p> Allow sites to be reloaded in Internet Explorer mode ⑦ Allow Othen browsing in Microsoft Edge, if a site requires Internet Explorer for compatibility, you can choose to reload it in Internet Explorer mode Or this setting change to take effect, restart your browser Internet Explorer mode pages Add

### 4. Click Add, to add self-care portal to the Internet Explorer mode List.

| inclosoft Luge is your default blowser                                                                                      | Make default                                         |
|----------------------------------------------------------------------------------------------------|------------------------------------------------------|
| ternet Explorer compatibility                                                                                               |                                                      |
| Allow sites to be reloaded in Internet Explorer mode (IE mode) 🕐                                                            | Allow 🗸                                              |
|                                                                                                    |                                                      |
| When browsing in Microsoft Edge, if a site requires Internet Explorer for compatibility, ye                                 | ou can choose to reload it in Internet Explorer mode |
| When browsing in Microsoft Edge, if a site requires Internet Explorer for compatibility, yc<br>Internet Explorer mode pages | ou can choose to reload it in Internet Explorer mode |

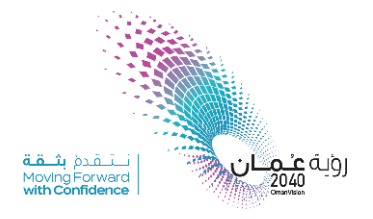

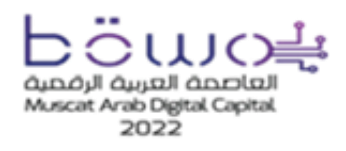

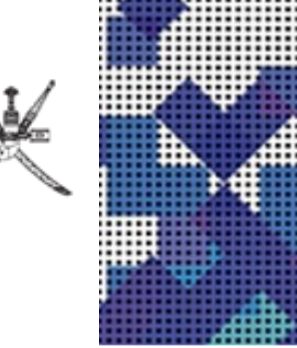

### 5. Write <u>https://selfcare.pki.mtcit.gov.om/ov.om</u>, and then click Add.

| Int  | Add a page                        |        | × |                                                     |               |
|------|-----------------------------------|--------|---|-----------------------------------------------------|---------------|
| A    | Enter a URL:                      |        |   | 0                                                   | Allow 🗸       |
| V    | https://selfcare.pki.mtcit.gov.om |        |   | patibility, you can choose to reload it in Internet | Explorer mode |
| b    | Add                               | Cancel |   |                                                     | Add           |
| E.,  |                                   |        |   | u add the page. No pages have been added to t       | he Internet   |
| Inte | ernet Options                     |        |   |                                                     | Ø             |

### 6. Now self-care portal page added to the Internet Explorer mode List.

| Internet Explorer compatibility                                                                                                    |                                     |                                |                  |
|----------------------------------------------------------------------------------------------------|-------------------------------------|--------------------------------|------------------|
| Allow sites to be reloaded in Internet Explorer mode (IE r<br>When browsing in Microsoft Edge, if a site requires Internet Explorer | node) ⑦                             | Al reload it in Internet Explo | llow 🗸           |
| Internet Explorer mode pages<br>These pages will open in Internet Explorer mode for 30 days from th<br>Internet Explorer mode.      | e date you add the page. You have 1 | page that'll automatically     | Add<br>7 open in |
| Page                                                                                                    | Date added                          | Expires                        |                  |
| https://selfcare.pki.mtcit.gov.om/                                                                                                  | 5/17/2023                           | 6/16/2023                      | 创                |
| Internet Options                                                                                                    |                                     |                                | Ø                |

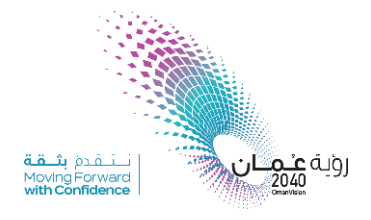

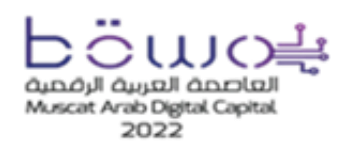

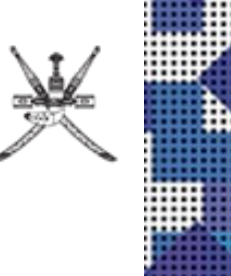

7. Open <u>https://selfcare.pki.mtcit.gov.om/</u> using Edge. To switch the browser to Internet Explorer mode, click the **Options** button and select **Reload in Internet Explorer mode**.

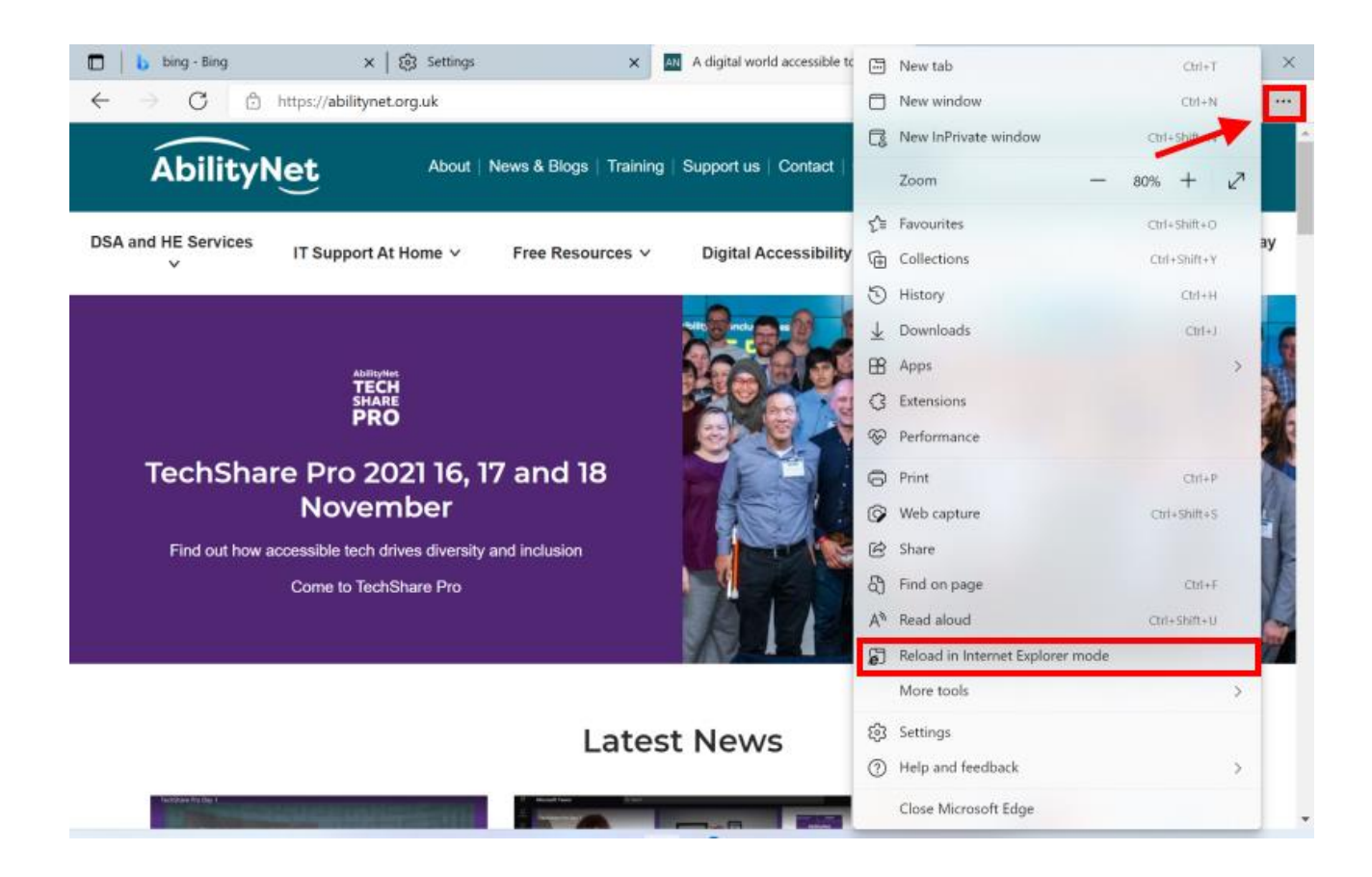

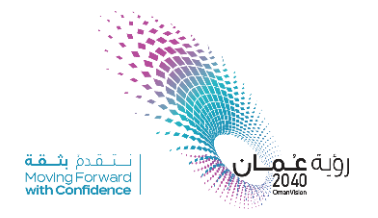

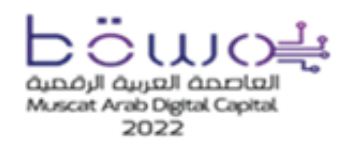

سلطنة عُمان وزارة النقل والاتصالات وتفنية المعلومات Sultanate of Oman Ministry of Transport, Communications and Information Technology

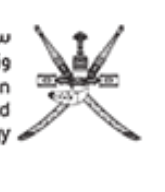

### 8. Bellow page will opened in your browser.

| $\leftarrow$ | $\rightarrow$        | С                        | C 🧔   🗅 https://selfcare.pki.ita.gov.om                                                                                                    | to         |
|--------------|----------------------|--------------------------|----------------------------------------------------------------------------------------------------|------------|
|              | ان الوقمية<br>e.omor | of<br>n                  |                                                                                                    | ات<br>Mini |
|              |                      | An ad<br>The a<br>instal | additional add-on is available for the Web browser being used to access the Self-care Web Portal.<br>e add-on enhances the connection to the Self-care Web Portal and may add additional features. To<br>tall the add-on, click the "Download" button and follow the instructions. |            |
|              |                      | Re                       | Resolve Card Problems  - <u>Card is Lost or Stolen</u> - <u>Card is Forgotten</u> - <u>Card is Back</u>                                                                                                    |            |

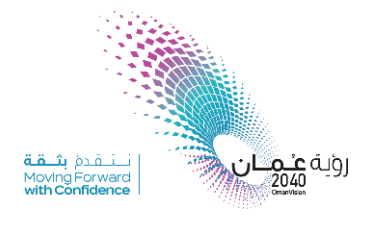

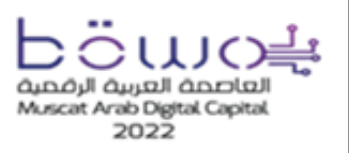

سلطنة عُمان وزارة النقل والاتصالات وتقنية المعلومات Sultanate of Oman Ministry of Transport, Communications and Information Technology

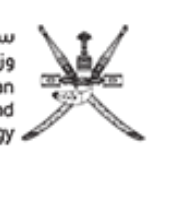

## How to Activate my PKI Token

1. download the add-on and install it in your computer

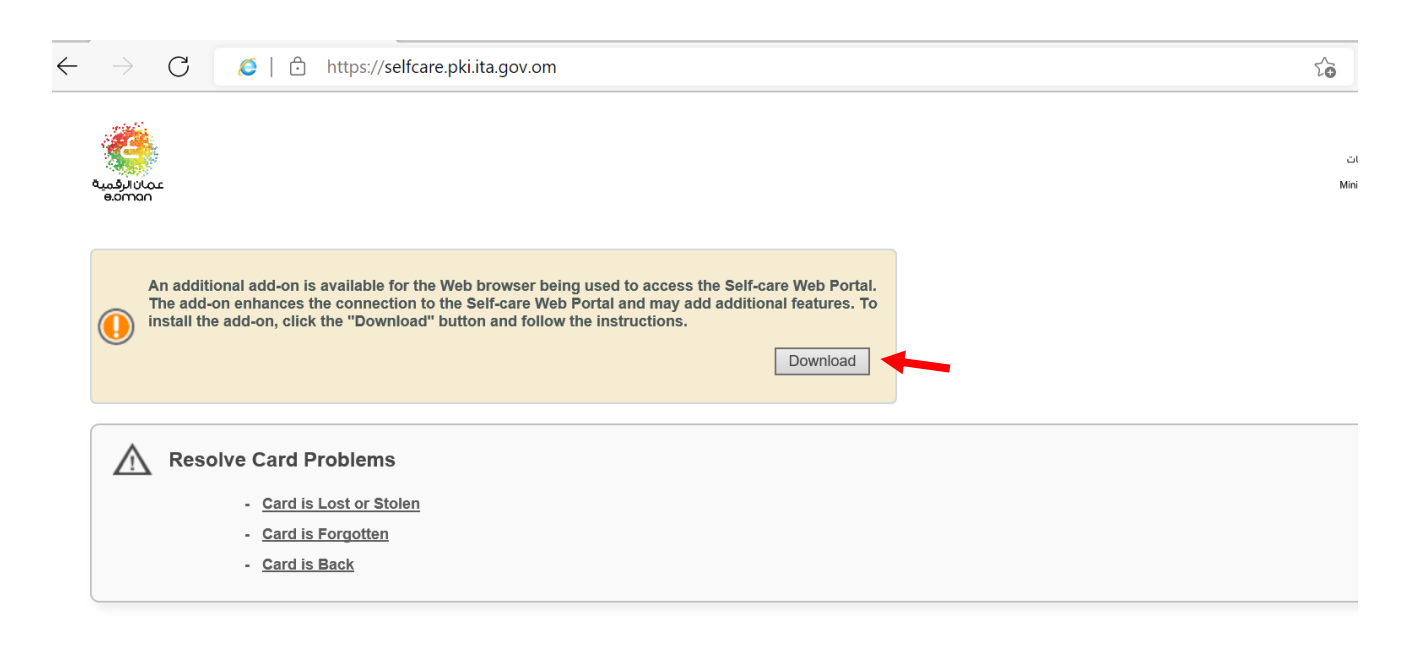

2. Click Activate card

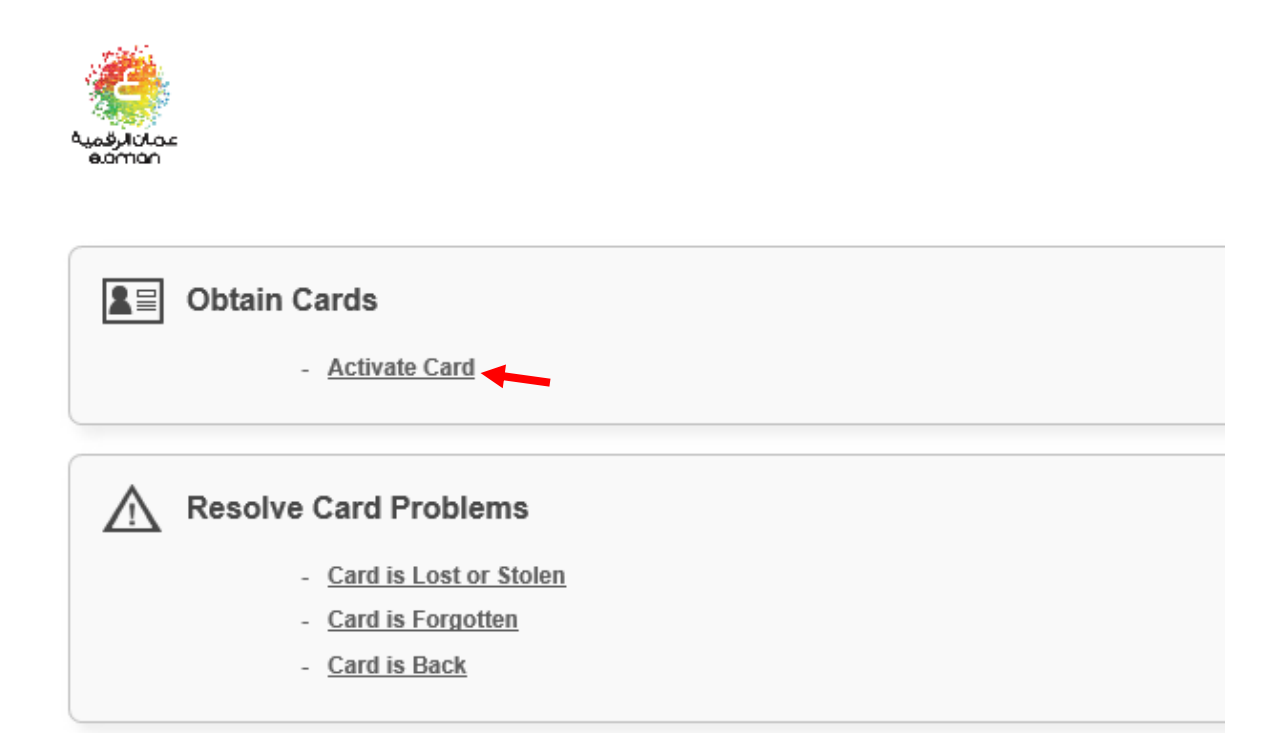

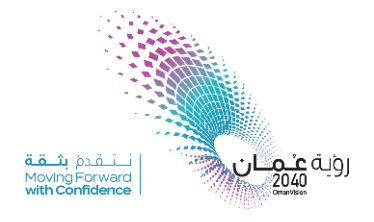

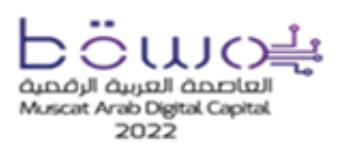

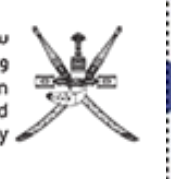

3. Enter the activation code shared by email.

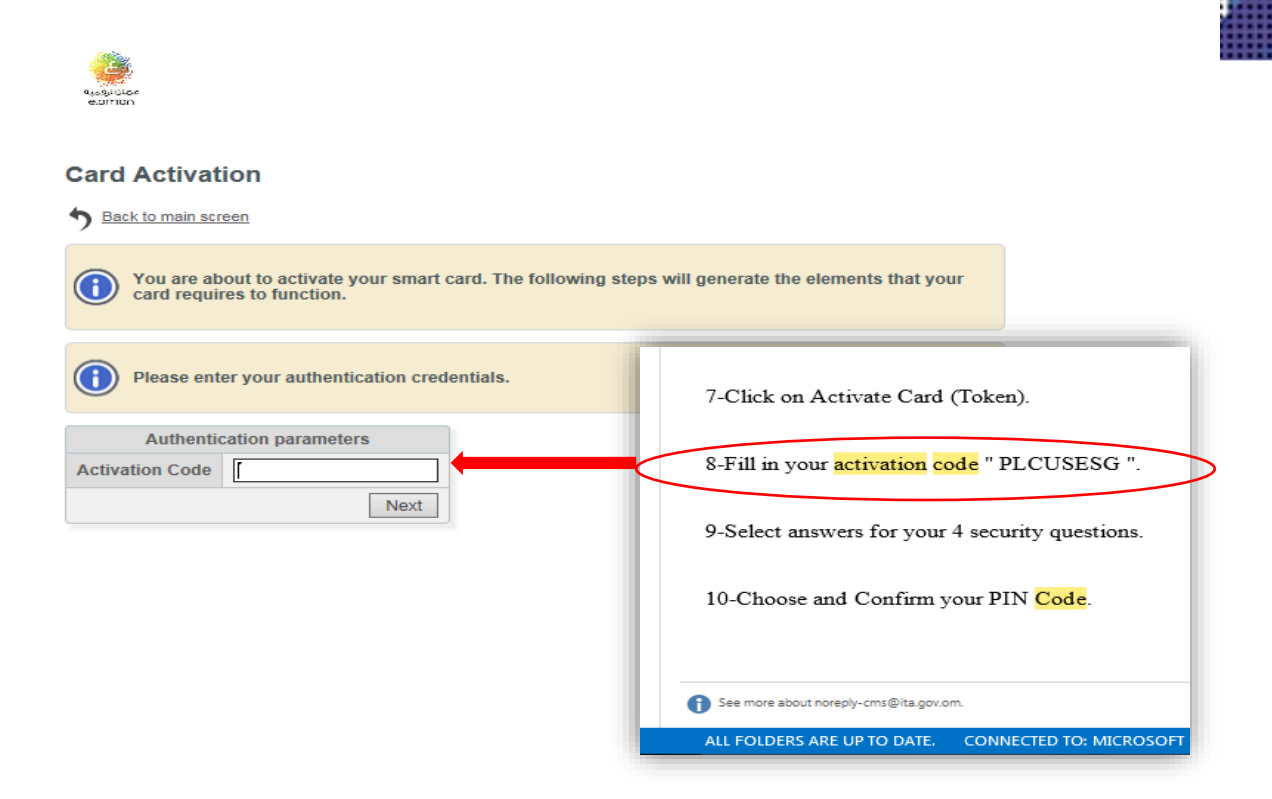

**4.** Answer the four security questions. It is important to remember these questions and answers as you will need them to unlock your token in case it is blocked.

| estructor<br>estimation                                                                                     |                        |
|----------------------------------------------------------------------------------------------------|------------------------|
| Card Activation                                                                                             |                        |
| 5 Back to main screen                                                                                       |                        |
| You are about to activate your smart card. The following steps will generate the card requires to function. | ne elements that your  |
| Please choose the questions and answers that will allow you to be authenticat                               | ted by your Help Desk. |
| Choice of questions / Enter answers                                                                         |                        |
| What was your first position title?                                                                         |                        |
| What is the name of your favorite uncle?                                                                    |                        |
| Who was the forename of your first boss?                                                                    |                        |
| What is your favorite newspaper?                                                                            |                        |
|                                                                                                    | Previous Next          |

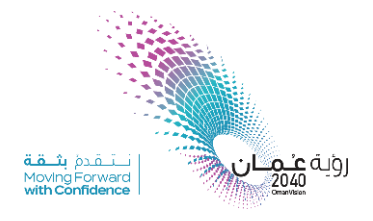

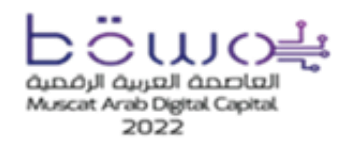

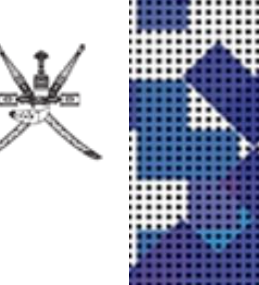

**5.** Following listed polices, set a six digits new PIN code and click OK, then your token successfully activated.

| a <sub>ssiguidae</sub><br>eaman               |                                                                                                    |                                     |                            |     |
|-----------------------------------------------|----------------------------------------------------------------------------------------------------|-------------------------------------|----------------------------|-----|
| Card Activat                                  | ion                                                                                                    |                                     |                            |     |
| 5 Back to main scr                            | een                                                                                                    |                                     |                            |     |
| You are ab<br>card requir                     | out to activate your smart card. T<br>ies to function.                                                                                                  | The following steps will generation | ate the elements that your |     |
| Please cho<br>Min<br>May<br>Min<br>Onl<br>For | ose a new PIN according to the fo<br>imum Length: 6<br>imum Length: 6<br>imum Number of Unique Character<br>y Allow Numeric Characters<br>bid Sequences | Success The card has been           | Successfully activated     | - 3 |
|                                               | arian of DIM                                                                                                    |                                     |                            |     |
| PIN                                           |                                                                                                    |                                     |                            |     |
| PIN confirmation                              |                                                                                                    | 2                                   |                            |     |
|                                               | Previous OK                                                                                                    | 2                                   |                            |     |

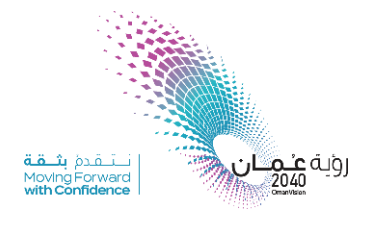

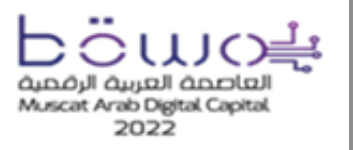

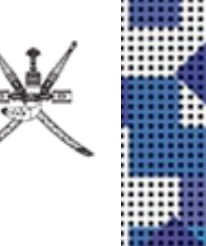

# How to Sign PDF file using PKI Token

- 1- Open PDF File.
- 2- Select *Tools*, and then choose *Certificates* as shown below.

| Home To   | PKI Testing-ds.pd | f                     |                    |                             |            | ?             |
|-----------|-------------------|-----------------------|--------------------|-----------------------------|------------|---------------|
| Q 1 ch to | pols              |                       |                    |                             |            |               |
|           | Comment<br>Open 🔹 | Fill & Sign<br>Open + | Edit PDF<br>Open * | Export PDF<br>Open 💌        | Create PDF | Combine Files |
|           | Share             | Stamp<br>Open •       | Measure<br>Open *  | 2<br>Certificates<br>Open • | Show More  |               |

- 3- Select Digitally Sign.
- 4- Choose the place where you suppose to sign, then draw a label for the signature as showing below

|              | 1 / 1 🖡 🖑 🕞 🕀 128% 🔹 🙀 🐺 📮 🖉 🖉 🥙                          | 30 Share |
|--------------|-----------------------------------------------------------|----------|
| Certificates | 1 💩 Digitally Sign 🕃 Time Stamp 🖧 Validate All Signatures | Close    |
| 2            | l≽                                                        | ^        |
| -            |                                                           |          |
|              |                                                           |          |
| •            |                                                           | - 1      |
|              |                                                           |          |
|              |                                                           |          |

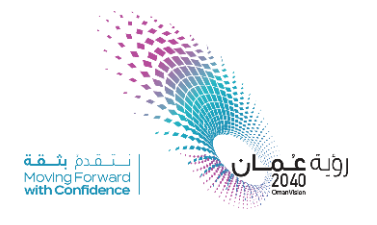

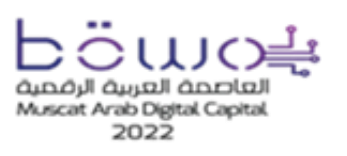

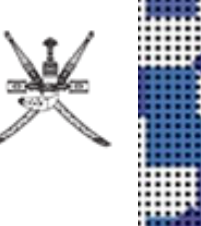

5- The following box will appear. You have to choose (*your-name-DESIGN*), then click *sign* 

| Sign Docume   | nt                        | ×                                                                     |
|---------------|---------------------------|-----------------------------------------------------------------------|
| Sign As:      | ,                         | i - DESIGN (Corporate 🗸                                               |
|               | the state                 | DEENCR (Corporate CA - 1) 2021.11                                     |
| Issued by: Co | ·                         | - DESIGN (Corporate CA - 1) 2021.11.                                  |
|               | Refresh ID List<br>New ID |                                                                       |
| Appearance:   | Created 2020.             | 06.2 ~                                                                |
| DESIG         | i -<br>iN                 | Digitally signed by<br>DESIGN<br>Date: 2020.06.24<br>12:10:47 +04'00' |
| Lock Doc      | ument After Sig           | ning                                                                  |
|               |                           |                                                                       |

6- Save your Document, and then enter your TOKEN PIN.

| Windows Security       | ×                |
|------------------------|------------------|
| Smart Card             |                  |
| Please enter your auth | entication PIN.  |
| EII PIN                |                  |
| Click here for         | more information |
|                        |                  |

7- Finally, your document digitally *signed*.

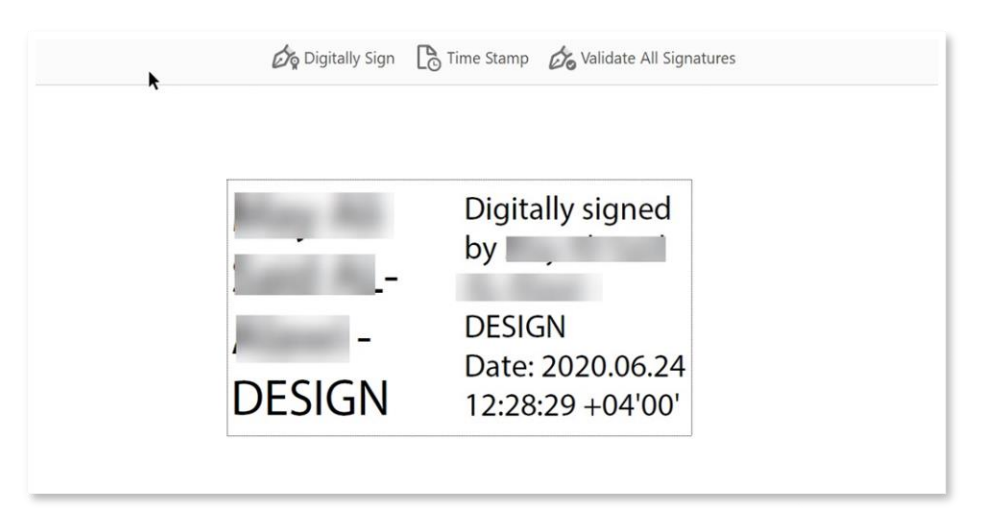